# Huniture Q5

### Guida rapida per la connessione WIFI

#### Passaggio 1: scarica l'APP

1.Scarica l'app Honiture HOME sul tuo dispositivo mobile scansionando il codice QR o cerca l'APP su Google Play o APP store. (Nome APP: HonySmart)

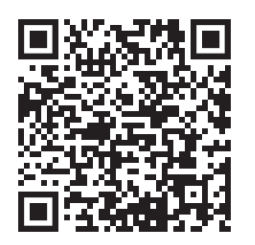

iOS: compatibile con i sistemi operativi 9.0 e versioni successive.

Android: compatibile con i sistemi operativi 5.0 e versioni successive.

2.Dopo aver scaricato l'app, registra un account per accedere.

#### Passaggio 2 - Connessione WIFI

Esistono due modi per connettere il robot al WIFI, prima di connetterti assicurati: La stazione di ricarica e il robot si trovano in un'area con una buona copertura Wi-Fi e sono accesi.

#### 1.Connessione rapida (modalità EZ)

1).Premere a lungo 'U' "per 3 secondi per accendere.

2).Tenere premuto a lungo " 🏠 " per 3 secondi fino a quando non si sente un suono metallico. Il robot dirà: "Collegamento intelligente" (Questa frase è diversa dalla visualizzazione sull'app e si basa sulla trasmissione reale)

L'icona WIFI sul LED del robot lampeggia rapidamente ed entra nella modalità di connessione rapida predefinita.

3). Assicurati che l'icona Wi-Fi dello schermo a led sul robot stia lampeggiando e segui le istruzioni sullo schermo all'interno dell'App per connettere il tuo dispositivo mobile alla rete Wi-Fi del robot.

## Suggerimenti: nella prima connessione, il telefono deve connettersi al WIFI in modo che corrisponda al dispositivo.

| ≊⊪ " <sub>जी</sub> " <sub>जी</sub> ॡ<br>My home ∽ | উ IDI 86% 🕪 10:37<br>🛨                              | الب <sup>رد</sup> الب <sup>رد</sup> ه | হ তাত।<br>Aggiungi manualmente  | Sc 🗧 |                 | ⊠∍ ".at ".at | 192                                                                                                    | 0 10186% INC 10:37                                                                   |
|---------------------------------------------------|-----------------------------------------------------|---------------------------------------|---------------------------------|------|-----------------|--------------|----------------------------------------------------------------------------------------------------|--------------------------------------------------------------------------------------|
| Tutti i dispositivi                               | ato a casa<br>lone di casa per ottenere ><br>zzioni | O<br>os                               | Go                              |      |                 | C            | Seleziona<br>Wi-Fi a 2,<br>e inseris<br>passwo<br>Se II Wi-Fi è impost<br>configuralo a 2.4 G<br>comune di impostazi | a Rete<br>4 GHz<br>cci la<br>ord.<br>tato a 5 GHz,<br>iHz. Metodo<br>ione del router |
| Non sono ancora pr                                | esenti dispositivi                                  |                                       |                                 |      | $ \rightarrow $ |              | 2.40Hz                                                                                                    | сці<br>250нг                                                                         |
| Aggiungi di                                       | spositivo                                           |                                       |                                 |      |                 | ([1-         | Puture_US                                                                                                    | -                                                                                    |
|                                                   | 0                                                   | SI SI                                 | i raccomanda di attivare il Blu | 1e > |                 | a            | SunCo20208<br>Avanti                                                                                                 | •                                                                                    |

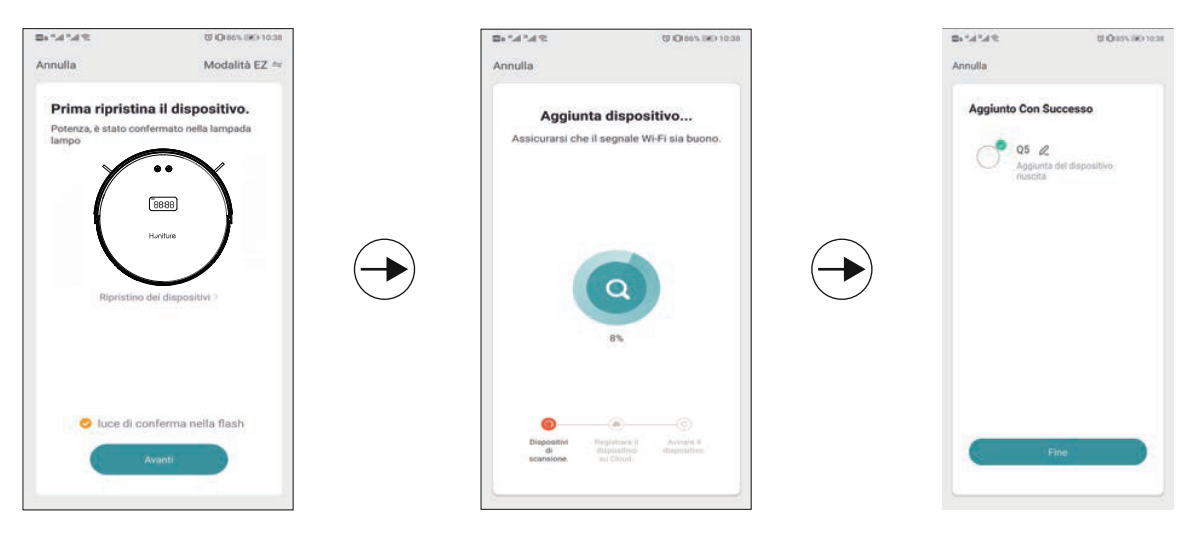

Suggerimenti: nella prima connessione, il telefono deve connettersi al WIFI di casa per abbinare il dispositivo.

#### 2.Connessione hotspot (modalità AP)

Se la connessione rapida non riesce, segui i passaggi seguenti per provare la connessione hotspot :

1)Cambia la modalità EZ in modalità AP come di seguito:

2). Tieni premuto a lungo " 🛆 " per 6 secondi e lascialo andare dopo che il robot dice: "

Connessione di rete" (Questa frase è diversa dal display sull'app e si basa sulla

trasmissione reale.)

L'icona WI-FI sul LED del robot lampeggia lentamente ed entra in modalità AP (connessione Hotspot)

3). Assicurati che l'icona Wi-Fi dello schermo a led sul robot stia lampeggiando e segui le istruzioni sullo schermo all'interno dell'App per connettere il tuo dispositivo mobile alla rete Wi-Fi del robot.

#### 3.Impostazione della lingua

La trasmissione vocale predefinita della macchina è l'inglese, se è necessario modificare, seguire i passaggi seguenti:

 Trova "Altro" nella funzione APP facendo scorrere l'area di selezione delle funzioni in basso.
Scegli la lingua di cui hai bisogno.

#### 4.Suggerimento caldo:

Se hai ancora bisogno di aiuto per la connessione WIFI o hai bisogno di altra assistenza, non esitare a contattarci all'indirizzo support02 @ honiture.com. Possiamo anche fornire una guida più dettagliata (file PDF) per la connessione WIFI e l'utilizzo del dispositivo.i

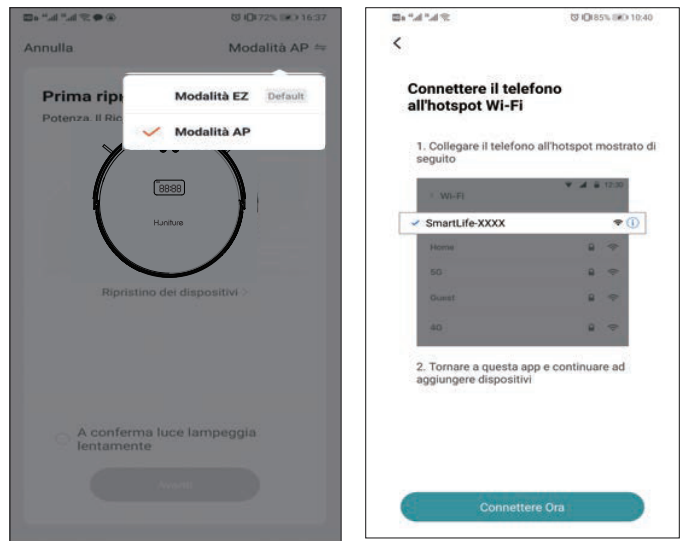

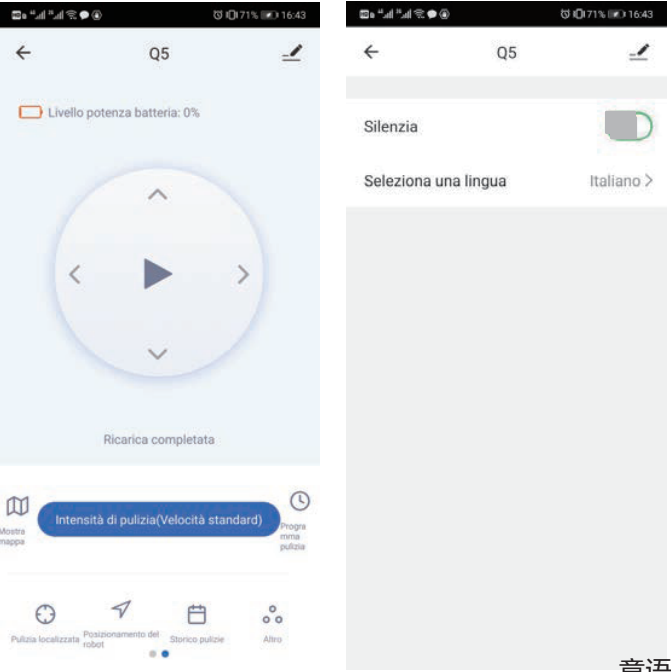